記事 Shintaro Kaminaka · 2020年8月7日 5m read

# Azure上でIRIS for Healthをデプロイし、FHIR リポジトリを構築する方法

開発者の皆さん、こんにちは。

今日はAzure上でIRIS for Healthをデプロイし、FHIRリポジトリを構築する方法をご紹介したいと思います。

AzureのMarketPlaceで「InterSystems」をキーワードに検索していただくと、以下のように複数のInterSystems製品がヒットします。

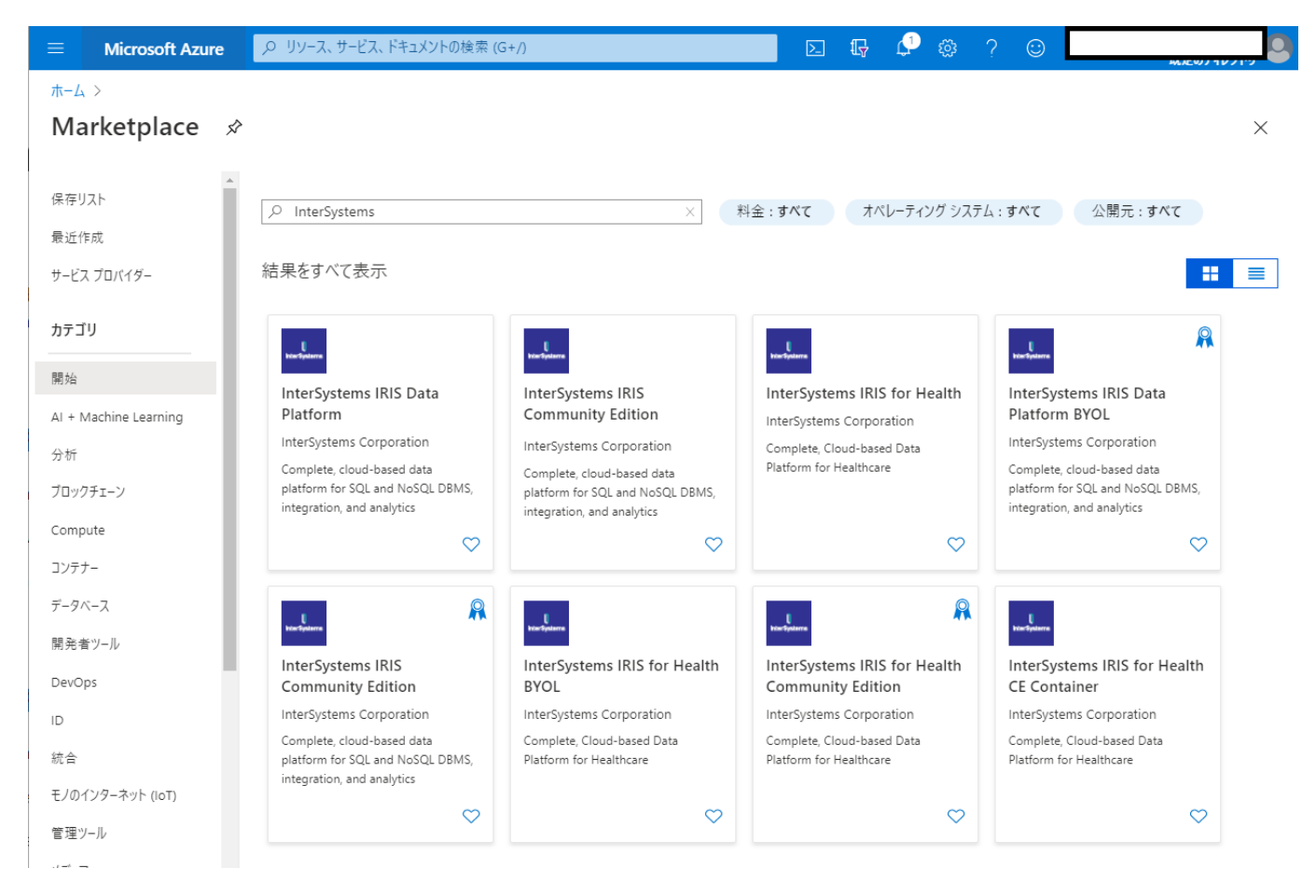

今日はこの製品の中から、InterSystems IRIS for Health Community Editionを選択し、FHIRリポジトリを構築します。

#### $\pi$ -L > Marketplace >

### InterSystems IRIS for Health Community Edition 🛷

InterSystems Corporation

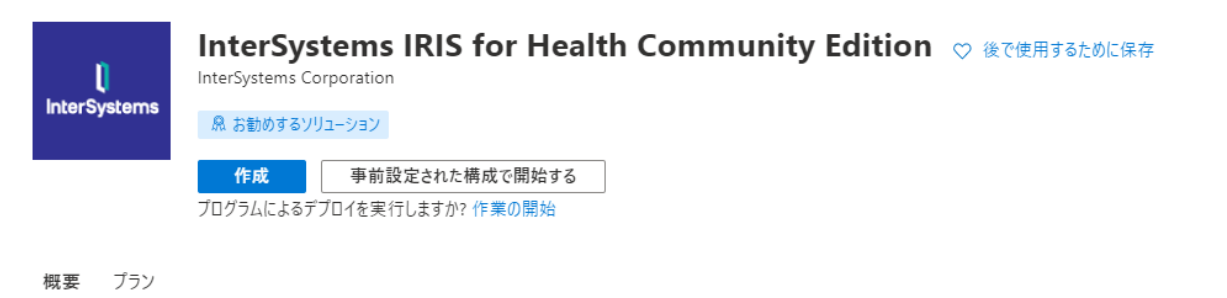

InterSystems IRIS for Health<sup>™</sup> provides the capabilities for building complex, mission-critical, data-intensive applications. It is a comprehensive platform spanning data management, interoperability, transaction processing and analytics.

Healthcare Interoperability

Extensive development tooling for healthcare standards and pre-built extensible data transformations between modern and legacy formats like:

- FHIR (DSTU2, STU3, R4)
- HL7 V2 and HL7 V3
- IHE Profiles, including XDS.b, XCA, PIX, PDQ, and MHD
- CDA/C-CDA Documents
- DICOM
- X12

Native FHIR support

The foundation for FHIR applications. The FHIR repository offers full read/write capabilities, receiving or sending FHIR resources via the FHIR RESTful API in JSON or XML formats.

### 仮想マシンのサイズや、ディスク、ネットワーク等には特に制約や条件はありません。 Azureで提供されている最小の構成でもIRIS for Healthを動かすこともできます。

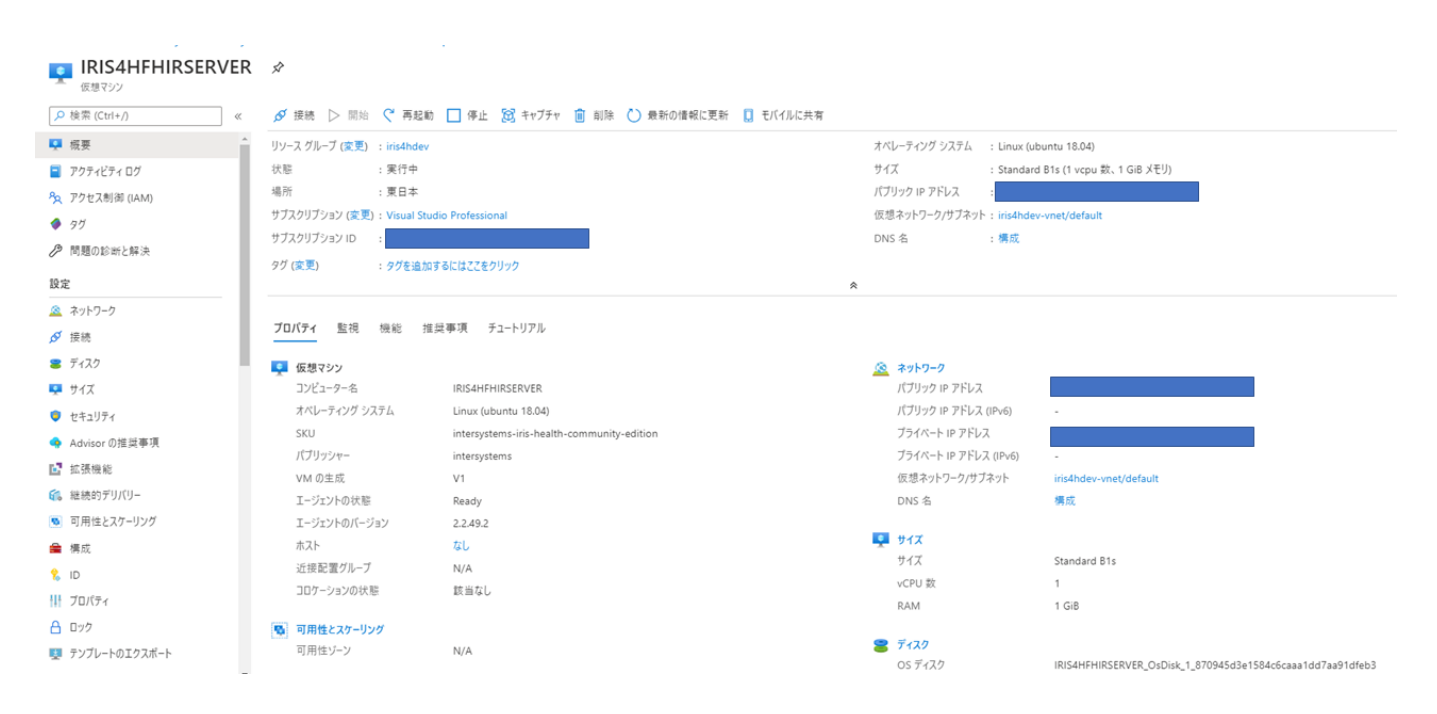

IRIS for Health Community Editionのデプロイに成功するとこのような画面に遷移します。 私の例では、コンピュータ名をIRIS4HFHIRSERVERとしています。 パブリックIPアドレスはマスクしていますが、このIPアドレスを使ってIRIS管理ポータルにアクセスしてみましょ

## <u>http://<パブリックIPアドレス>:52773/csp/sys/UtilHome.csp</u>

52773は管理ポータルにアクセスするためのポート番号であり、Azure上でデプロイするとこのポート経由でアク セスできるように既に構成が変更されています。

| IR           |       |        |
|--------------|-------|--------|
| インスタンス: IRIS |       |        |
|              |       |        |
|              |       |        |
|              | ユーザ名  | SYSTEM |
|              | パスワード | •••    |
|              |       | ログイン   |
|              |       |        |

管理ポータルには初期パスワード SYSTEM/SYS でログインすることができます。 ログインするとすぐに初期パスワード変更画面が表示されますので、任意のパスワードに変更してください。

## <u>ネームスペース/データベースの作成</u>

ログインできたら、まずはFHIRリポジトリを作成する前にネームスペース・データベースを作成しましょう。 私の例ではネームスペース・データベースともにFHIRSERVERという名前にしています。

IRISやCache'でネームス

ペース/データベースの作成を経験したことがない方はこちらの<u>ドキュメント</u>も参考にしてみてください。

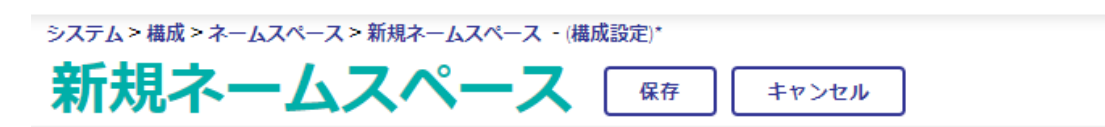

## 下記のフォームを使用して新規ネームスペースを作成してください。:

| ネームスペース名                       | FHIRSERVER<br>必須です。                                      |
|--------------------------------|----------------------------------------------------------|
| コピー元                           | <b>~</b>                                                 |
| このネームスペースでグローバルのデフォルト・データベースは  | <ul> <li>● ローカル・データベース</li> <li>○ リモート・データベース</li> </ul> |
| グローバルのための既存のデータベースを選択          | FHIRSERVER     ■     新規データベース作成       必須です。     ●        |
| このネームスペースでルーチンのデフォルト・データペースは   | <ul> <li>● ローカル・データベース</li> <li>○ リモート・データベース</li> </ul> |
| ルーチンのための既存のデータベースを選択           | ▼ 新規データベース作成…                                            |
| このネームスペースにデフォルトのウェブアプリケーションを作成 |                                                          |
| 次からネームスペースマッピングをコピー            | <b>~</b>                                                 |
| 相互運用プロダクション用にネームスペースを有効化       |                                                          |

## <u>FHIRリポジトリの構築</u>

ネームスペースの作成が完了したら、管理ポータルのトップページから Health <作成したネームスペース名> FHIR Configuration

と進み、FHIR SERVER CONFIGURATION ページを表示します。

このGUIの構成ページはIRIS for Health 2020.2 から追加になりました。それ以前のバージョンではコマンドライン からFHIRリポジトリを構築する必要があります。 こちらのドキュメントをご覧ください。2019.x 以前のバージョン / 2020.1

| 🚺 ғн | IR HOME |                                                  |  |
|------|---------|--------------------------------------------------|--|
| ÷.   |         |                                                  |  |
| ¢    | Home    |                                                  |  |
|      |         |                                                  |  |
| •    |         |                                                  |  |
|      |         | 🌣 Server                                         |  |
|      |         | Configuration                                    |  |
|      | >       | Set up and customize how your FHIR server works. |  |
|      |         |                                                  |  |
|      |         |                                                  |  |

## Azure上でIRIS for Healthをデプロイし、FHIR リポジトリを構築する方法 Published on InterSystems Developer Community (https://community.intersystems.com)

Server Configuration画面へ進み、 + アイコンをクリックして、構成画面を表示します。

#### Metadata

Set画面で、構築するFHIR リポジトリが対応するバージョンを選択します。R4の場合はHL7v40、STU3の場合はHL7v30を選択します。 Interaction strategy、URLはデフォルトのまま進み、OKを押すとFHIRリポジトリの構築がはじまります。

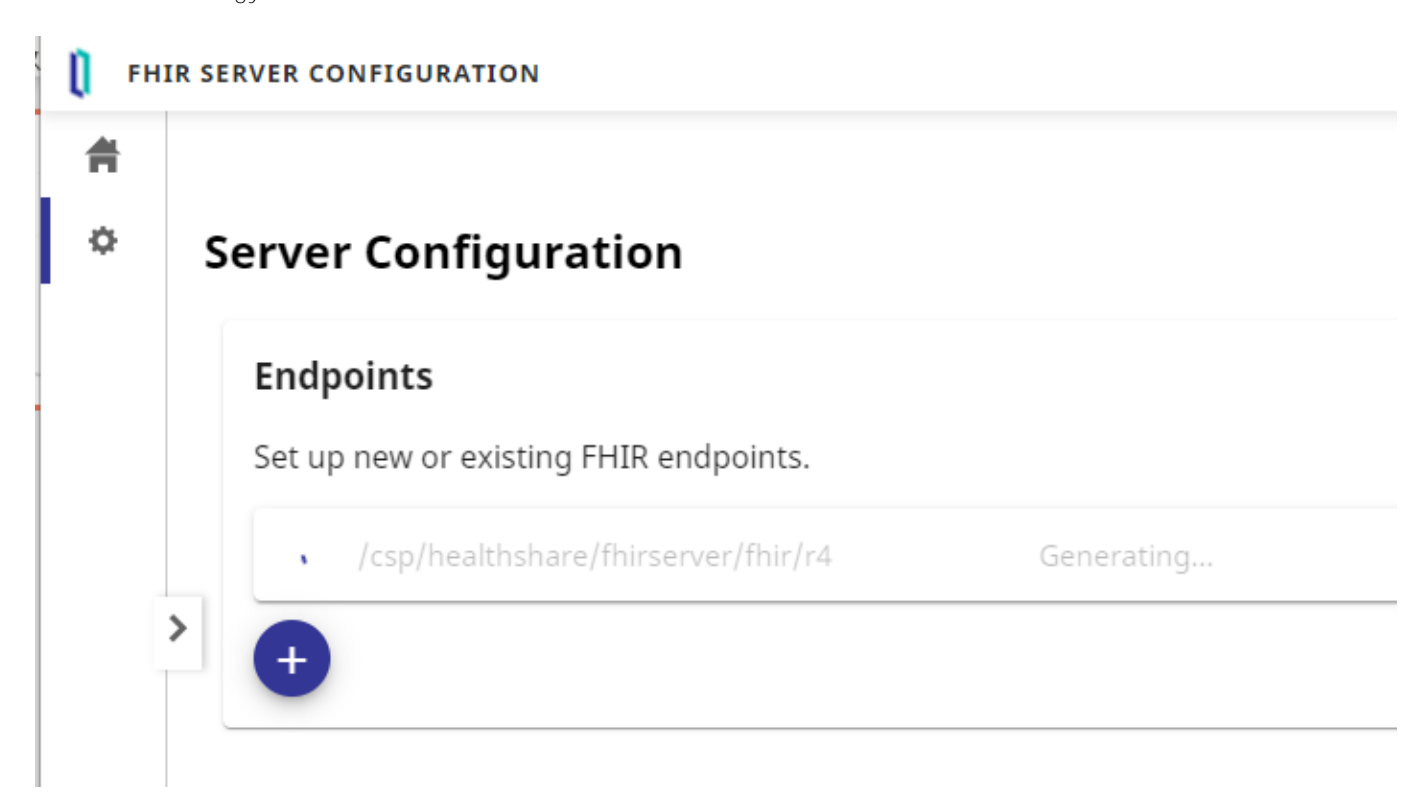

作成が完了するとURLをクリックして構成変更画面を表示することができます。 今日は変更せずこのまま使用します。

それでは早速FHIRリポジトリにアクセスしてみましょう!

FHIRリポジトリのエンドポイントは

```
http://<パブリックIPアドレス>:52773/csp/healthshare/fhirserver/fhir/r4
```

となります。

初期状態では当然データは入っていませんが、テストとしてPatientリソースをリクエストしてみましょう! 私の例では<u>POSTMAN</u>を使っていますが、他のRESTツールからももちろん実行可能です。

まずエンドポイントの後ろに /Patient を追加してGETメソッドを実行します。 ユーザ認証が必要なので、Authorization Basic Auth を選択し、管理ポータルログインでも使用した<u>S</u>YSTEMアカウントを指定します。

## Azure上でIRIS for Healthをデプロイし、FHIR リポジトリを構築する方法

Published on InterSystems Developer Community (https://community.intersystems.com)

| GET Pa                                                                           | itient                                                                                                    |
|----------------------------------------------------------------------------------|----------------------------------------------------------------------------------------------------|
| GET                                                                              | ▼ :52773/csp/healthshare/fhirserver/fhir/r4/Patient                                                                                                    |
| Params                                                                           | Authorization  Headers (8) Body Pre-request Script Tests Settings                                                                                                    |
| TYPE                                                                             | Username                                                                                                    |
| Basic A                                                                          | uth 👻                                                                                                    |
|                                                                                  | Password                                                                                                    |
|                                                                                  |                                                                                                    |
| ody Coo                                                                          | okies Headers (9) Test Results                                                                                                    |
| ody Coo<br>Pretty                                                                | okies Headers (9) Test Results                                                                                                    |
| Pretty                                                                           | okies Headers (9) Test Results<br>Raw Preview Visualize JSON ▼ =><br>{<br>"resourceType": "Bundle",                                                                                                    |
| Pretty<br>1<br>2<br>3                                                            | okies Headers (9) Test Results<br>Raw Preview Visualize JSON<br>"resourceType": "Bundle",<br>"id": "60870372-d879-11ea-bb0f-0242acb10002",                                                                                                 |
| Pretty<br>1<br>2<br>3<br>4                                                       | <pre>okies Headers (9) Test Results Raw Preview Visualize JSON  JSON  JSON  JSON  JSON  JSON JSON JSON JSON JSON JSON JSON JSON</pre>                                                                                                    |
| Pretty<br>1<br>2<br>3<br>4<br>5                                                  | okies Headers (9) Test Results<br>Raw Preview Visualize JSON ▼ =><br>{<br>"resourceType": "Bundle",<br>"id": "60870372-d879-11ea-bb0f-0242acb10002",<br>"type": "searchset",<br>"timestamp": "2020-08-07T06:44:01Z",                       |
| Pretty<br>1<br>2<br>3<br>4<br>5<br>6                                             | okies Headers (9) Test Results<br>Raw Preview Visualize JSON ▼ □<br>"resourceType": "Bundle",<br>"id": "60870372-d879-11ea-bb0f-0242acb10002",<br>"type": "searchset",<br>"timestamp": "2020-08-07T06:44:01Z",<br>"total": 0,<br>"Ji=t": [ |
| Pretty<br>1<br>2<br>3<br>4<br>5<br>6<br>7                                        | <pre>okies Headers (9) Test Results Raw Preview Visualize JSON  "resourceType": "Bundle", "id": "60870372-d879-11ea-bb0f-0242acb10002", "type": "searchset", "timestamp": "2020-08-07T06:44:01Z", "total": 0, "link": [ </pre>             |
| Pretty<br>1<br>2<br>3<br>4<br>5<br>6<br>7<br>8<br>9                              | <pre>okies Headers (9) Test Results Raw Preview Visualize JSON</pre>                                                                                                    |
| ody Coo<br>Pretty<br>1<br>2<br>3<br>4<br>5<br>6<br>7<br>8<br>9<br>10             | <pre>okies Headers (9) Test Results Raw Preview Visualize JSON  "resourceType": "Bundle", "id": "60870372-d879-11ea-bb0f-0242acb10002", "type": "searchset", "timestamp": "2020-08-07T06:44:01Z", "total": 0, "link": [ {</pre>            |
| ody Coo<br>Pretty<br>1<br>2<br>3<br>4<br>5<br>6<br>7<br>8<br>9<br>10<br>11       | <pre>okies Headers (9) Test Results Raw Preview Visualize JSON</pre>                                                                                                    |
| ody Coo<br>Pretty<br>1<br>2<br>3<br>4<br>5<br>6<br>7<br>8<br>9<br>10<br>11<br>12 | <pre>okies Headers (9) Test Results Raw Preview Visualize JSON  "resourceType": "Bundle", "id": "60870372-d879-11ea-bb0f-0242acb10002", "type": "searchset", "timestamp": "2020-08-07T06:44:01Z", "total": 0, "link": [</pre>              |

結果は0件ですが、FHIR のBundleを取得することができました!

次はPatientリソースをPOSTしてみましょう。

日本語を含むデータを送りたいので、Content-Typeでcharsetまで指定します。

Content-Type=application/json+fhir;charset=utf-8

| Para         | ms Authorization • | Headers (11) | Body 鱼 | Pre-requ | est Script   | Tests        | Settings     |
|--------------|--------------------|--------------|--------|----------|--------------|--------------|--------------|
| Hea          | ders 💿 10 hidden   |              |        |          |              |              |              |
|              | KEY                |              |        |          | VALUE        |              |              |
| $\checkmark$ | Content-Type       |              |        |          | application/ | ′json+fhir;c | harset=utf-8 |
|              | Кеу                |              |        |          | Value        |              |              |

Bodyタブを選択して、Patientリソースを貼り付けます。私の例では、この記事の最後に記載したPatient.jsonサンプルを使っています。

POSTが成功すると、HTTP Statusが201 Createdと表示されます。

| POST                                                                                | http:// :52773/csp/healthshare/fhirserver/fhir/r4/Patient                                                   |
|-------------------------------------------------------------------------------------|----------------------------------------------------------------------------------------------------|
| Params                                                                              | Authorization   Headers (11) Body   Pre-request Script Tests Settings                                       |
| none                                                                                | ● form-data  ● x-www-form-urlencoded  ● raw  ● binary  ● GraphQL  JSON  ▼                                   |
| 1<br>2<br>3<br>4<br>5<br>6<br>7<br>8<br>9<br>10<br>11<br>12<br>13<br>14<br>15<br>16 | <pre>{     "resourceType": "Patient",     "id": "Patient/test1",     "address": [         [         [</pre> |
| 17<br>18                                                                            | J,<br>"name": [                                                                                             |
| 19                                                                                  | {                                                                                                    |
| Body Coo                                                                            | kies Headers (13) Test Results (5 Status: 201 Created Time: 329 ms                                          |

## それではもう一度GETして今POSTしたPatientリソースが本当に登録されている確認しましょう!

| GET      | •                       | :52773/csp/healthshare/fhirserver/fhir/r4/Patient |                     |          |              |                        |                |
|----------|-------------------------|---------------------------------------------------|---------------------|----------|--------------|------------------------|----------------|
| Params   | Authorization ●         | Headers (8) Body                                  | Pre-request Script  | Tests    | Settings     |                        |                |
| TYPE     |                         |                                                   | Username            |          |              | SYSTEM                 |                |
| Basic A  | uth                     | v                                                 | Osername            |          |              | _51512.00              |                |
|          |                         |                                                   | Password            |          |              |                        |                |
| The auth | orization header will b | be automatically                                  |                     |          |              | Show Password          |                |
| Body Cod | okies Headers (10)      | Test Results                                      |                     |          |              |                        | Status: 200 OK |
|          |                         |                                                   |                     |          |              |                        |                |
| Pretty   | Raw Preview             | Visualize JSON                                    | ↓                   |          |              |                        |                |
| 30       |                         | 1                                                 |                     |          |              |                        |                |
| 31       |                         | 1.                                                |                     |          |              |                        |                |
| 32       |                         | "name": [                                         |                     |          |              |                        |                |
| 33       |                         | {                                                 |                     |          |              |                        |                |
| 34       |                         | "extension"                                       | : [                 |          |              |                        |                |
| 35       |                         | {                                                 |                     |          |              |                        |                |
| 36       |                         | ur "ur                                            | 1": "http://hl7.org | g/fhir/S | tructureDefi | nition/iso21090-EN-rep | resentation",  |
| 37       |                         | "va                                               | lueCode": "IDE"     |          |              |                        |                |
| 38       |                         | }                                                 |                     |          |              |                        |                |
| 39       |                         | 1,                                                |                     |          |              |                        |                |
| 40       |                         | "use": "off                                       | icial",             |          |              |                        |                |
| 41       |                         | "text": "山                                        | 田 太郎"               |          |              |                        |                |
| 42       |                         | "family": "                                       | <u>Ш</u> Ш",        |          |              |                        |                |
| 43       |                         | "given": [                                        |                     |          |              |                        |                |
| 44       |                         | "太郎"                                              |                     |          |              |                        |                |
| 45       |                         | 1                                                 |                     |          |              |                        |                |
| 46       |                         | },                                                |                     |          |              |                        |                |

取得できました!

いかがでしたか?

IRIS for Health Community

Editionを使用すると、簡単にFHIRリポジトリを構築することができ、すぐに使い始めることができます。 Azureだけなく、AWSやGCPなどのクラウド上でもIRIS for Health Community Editionは公開されています。 また、InterSystems Docker hub からはIRIS for Health Community EditionのDocker imageを入手することもできますので、この記事の内容をローカル環境で実行することもできます!

```
なお、InterSystems開発者コミュニティで開催されているプログラミングコンテストの2020年8月のテーマはFHIR
です!
詳細は<u>こちら</u>をご覧ください。コンテストテンプレートも公開されますのでぜひご利用ください。
```

Patient.json

```
{
  "resourceType": "Patient",
  "address": [
    {
      "postalCode": "1600023",
      "text": "????????6??"
    }
  ],
  "birthDate": "1970-01-01",
  "gender": "male",
  "identifier": [
    {
      "value": "1001"
    }
  ],
  "name": [
    {
      "extension": [
        ł
           "url": "http://hl7.org/fhir/StructureDefinition/iso21090-EN-
representation",
           "valueCode": "IDE"
        }
      ],
      "use": "official",
      "text": "?? ??",
      "family": "??",
      "given": [
        "??"
      ]
    },
    {
      "extension": [
        ł
           "url": "http://hl7.org/fhir/StructureDefinition/iso21090-EN-
representation",
           "valueCode": "SYL"
        }
      ],
      "use": "official",
      "text": "??? ???",
      "family": "???",
      "given": [
```

```
"???"
]
],
"telecom": [
{
"value": "0312345678"
}
]
}
```

#Azure #FHIR #InterSystems IRIS for Health

**V**-**A**URL:<u>https://jp.community.intersystems.com/post/azure%E4%B8%8A%E3%81%A7iris-health%E3%82%9</u> 2%E3%83%87%E3%83%97%E3%83%AD%E3%82%A4%E3%81%97%E3%80%81fhir-%E3%83%AA%E3%83% 9D%E3%82%B8%E3%83%88%E3%83%AA%E3%82%92%E6%A7%8B%E7%AF%89%E3%81%99%E3%82%8B %E6%96%B9%E6%B3%95